# EG Diagnostic program user manual – Introduction

 Menu Path
 Introduction

 Description
 Composition of EG diagnostic program for ECU(Engine Control Unit) & DCU(Dosing Control Unit)

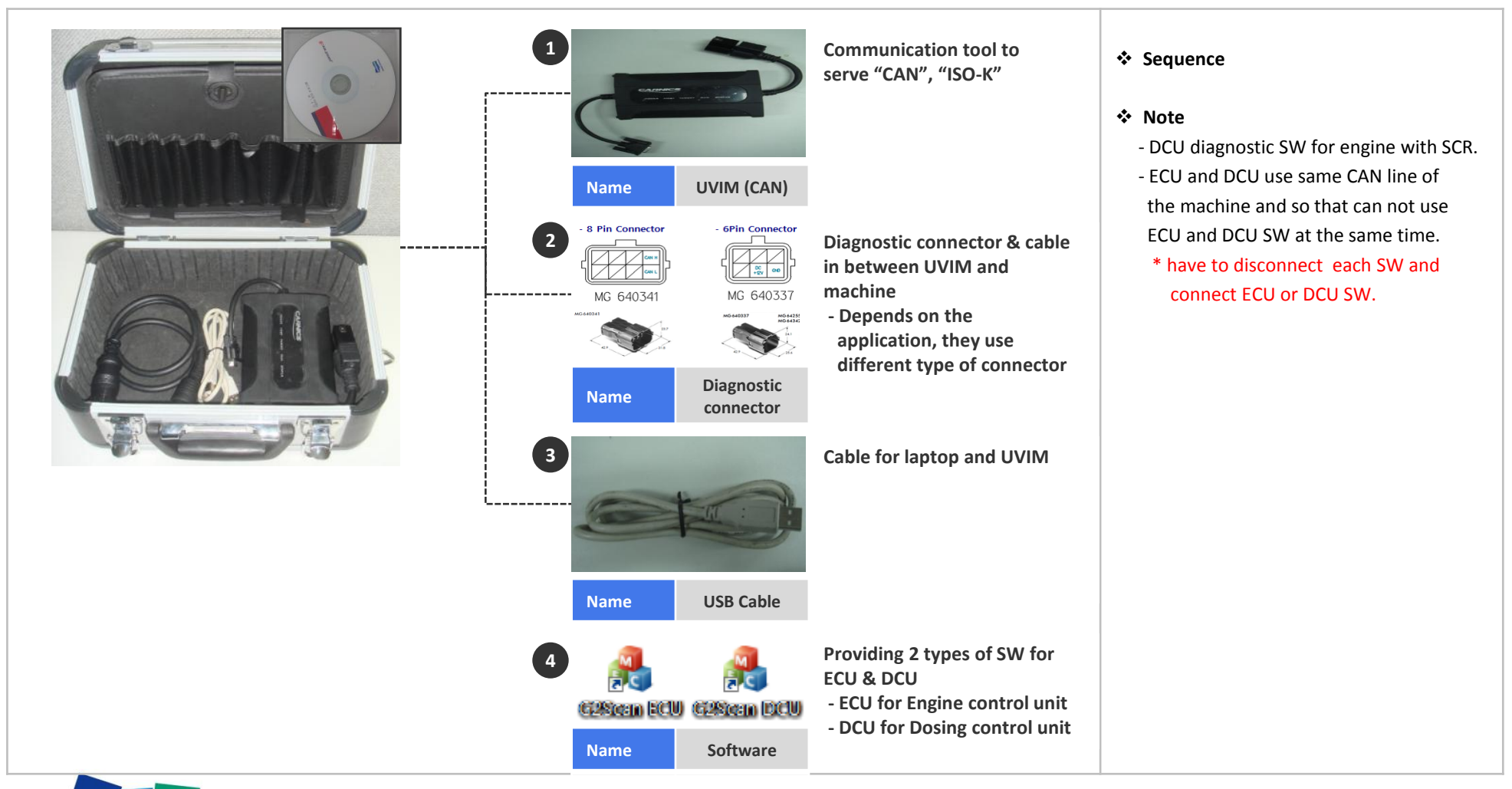

DOOSA

 Menu Path
 Installation

 Description
 Diagnostic program(SW) & UVIM(CAN communication tool) driver install

#### STEP 1

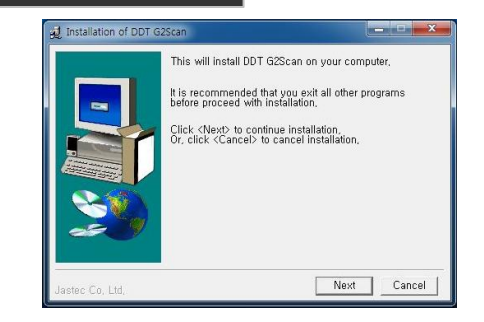

| B                    | 01 G2Scan - Select Install folder                                                                                                    |                                                           |
|----------------------|----------------------------------------------------------------------------------------------------|-----------------------------------------------------------|
|                      | DDT G2Scan will be installed to follo                                                                                                    | wing folder,                                              |
|                      | Click <install> to begin installation to<br/>To install to a different folder, Either<br/>Or, click <browse> and select anot</browse></install> | o following folder,<br>enter install path,<br>ner folder, |
|                      | Space needed: 174,625KBytes                                                                                                    |                                                           |
|                      |                                                                                                    |                                                           |
| 20                   | Install folder                                                                                                    | Provence                                                  |
|                      |                                                                                                    | etall Cancel                                              |
| Jastec Co, Ltd,      |                                                                                                    | Stan                                                      |
|                      |                                                                                                    |                                                           |
| 2 Installation of DI | DT G2Scan                                                                                                    |                                                           |
| Installation of D    | Installing DDT G2Scan,                                                                                                    | ×                                                         |
| Installation of D    | JUT G2Stan                                                                                                    |                                                           |
| C:t                  | owing file already exists in the folder<br>#Windows\Wsystem32',<br>enote di/6 1 7600 16385: 2009-7 14/10:15:                                    | 44.032Butec)                                              |
| Ben                  | spons, and a, 1, rood, radas, 2008-1-14/16/16,                                                                                                  | 44,03209(85)                                              |
| m                    | sports.dll(5.1,2600.0; 2012-7-11/10:23; 41.9                                                                                                    | 848vtes)                                                  |
|                      | No more query                                                                                                    |                                                           |
|                      |                                                                                                    |                                                           |
|                      | Vac No óbo                                                                                                    | rt                                                        |
|                      | Yes No Abo                                                                                                    | rt                                                        |
|                      | Yes No Abo                                                                                                    | rt                                                        |
| Jastec Co, Ltd,      | Ves No Abo                                                                                                    | ntAbort                                                   |
| Jastec Co, Ltd,      | Yes No Abo                                                                                                    | rtAbort                                                   |
| Jastec Co, Ltd,      | Ves No Abo                                                                                                    | Abort                                                     |
| Jastec Co, Ltd,      | Ves No Abo                                                                                                    | rtAbort                                                   |
| Jastec Co, Ltd,      | Yes No Abo                                                                                                    | rtAbort                                                   |
| Jastec Co, Ltd,      | Ves No Abo                                                                                                    | rtAbort                                                   |
| Jastec Co, Ltd,      | Ves No Abo                                                                                                    | Abort                                                     |
| Jaster Co, Ltd,      | Yes No Abo                                                                                                    | Abort                                                     |
| Jastec Co, Ltd.      | Yes No Abo                                                                                                    | Abort                                                     |
| Jastec Co, Ltd.      | Ves No Abo                                                                                                    | rt Abort                                                  |
| Jastec Co, Ltd.      | Ves No Abo                                                                                                    | rt Abort                                                  |
| Jastec Co, Ltd.      | Ves No Abo                                                                                                    | rtAbort                                                   |
| Jastec Co, Ltd.      | Yes No Abo                                                                                                    | rtAbort                                                   |

#### ✤ Sequence

1. Click "NEXT" or "YES" until completed message shown

#### Note

 Diagnostic Kit include SW CD, otherwise user asking accessibility for downloading to contact service manager

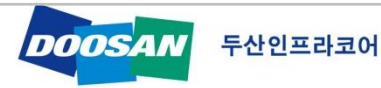

 Menu Path
 Installation

 Description
 Diagnostic program(SW) & UVIM(CAN communication tool) driver install

STEP 2

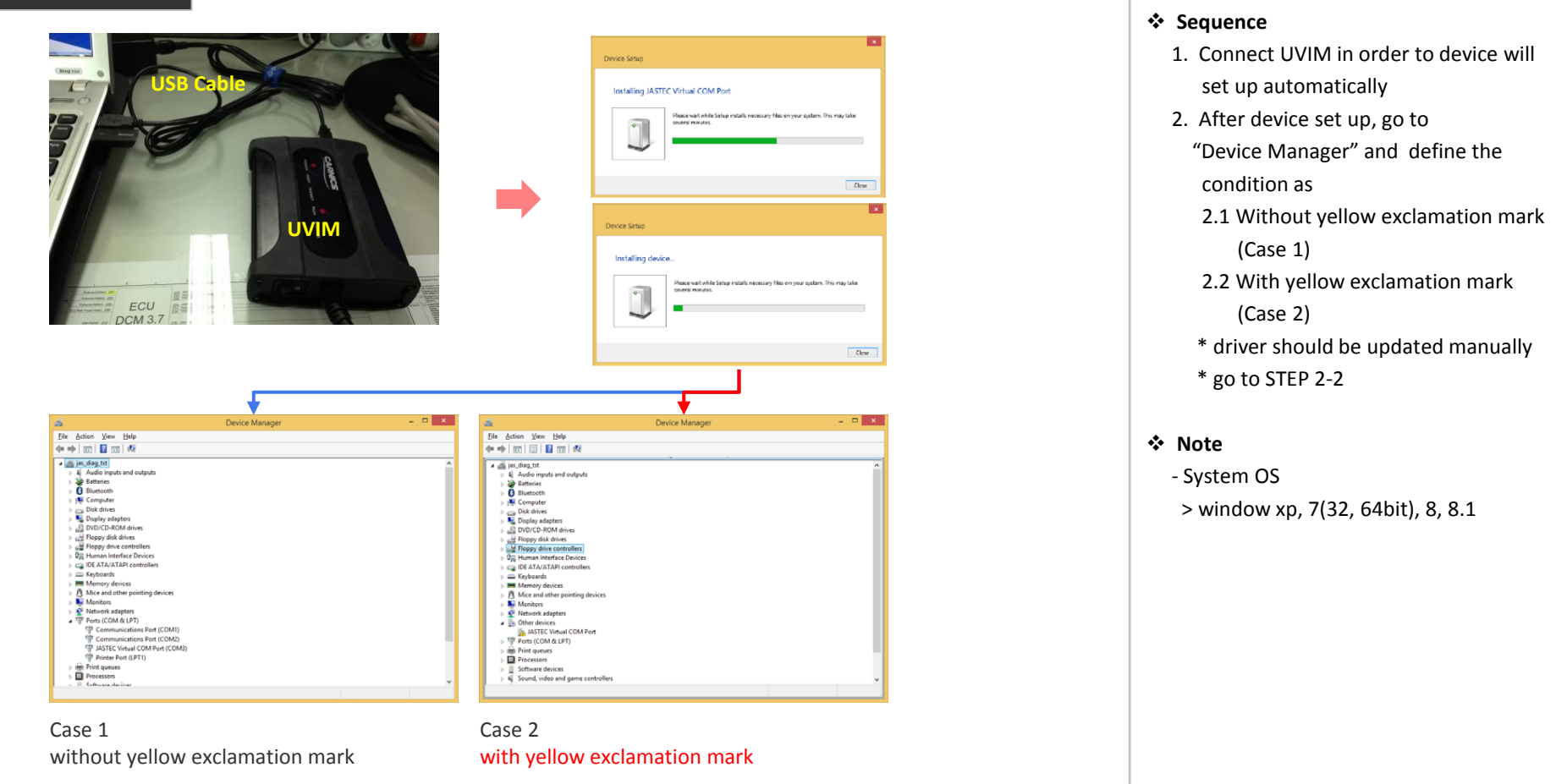

 Menu Path
 Installation

 Description
 Diagnostic program(SW) & UVIM(CAN communication tool) driver install

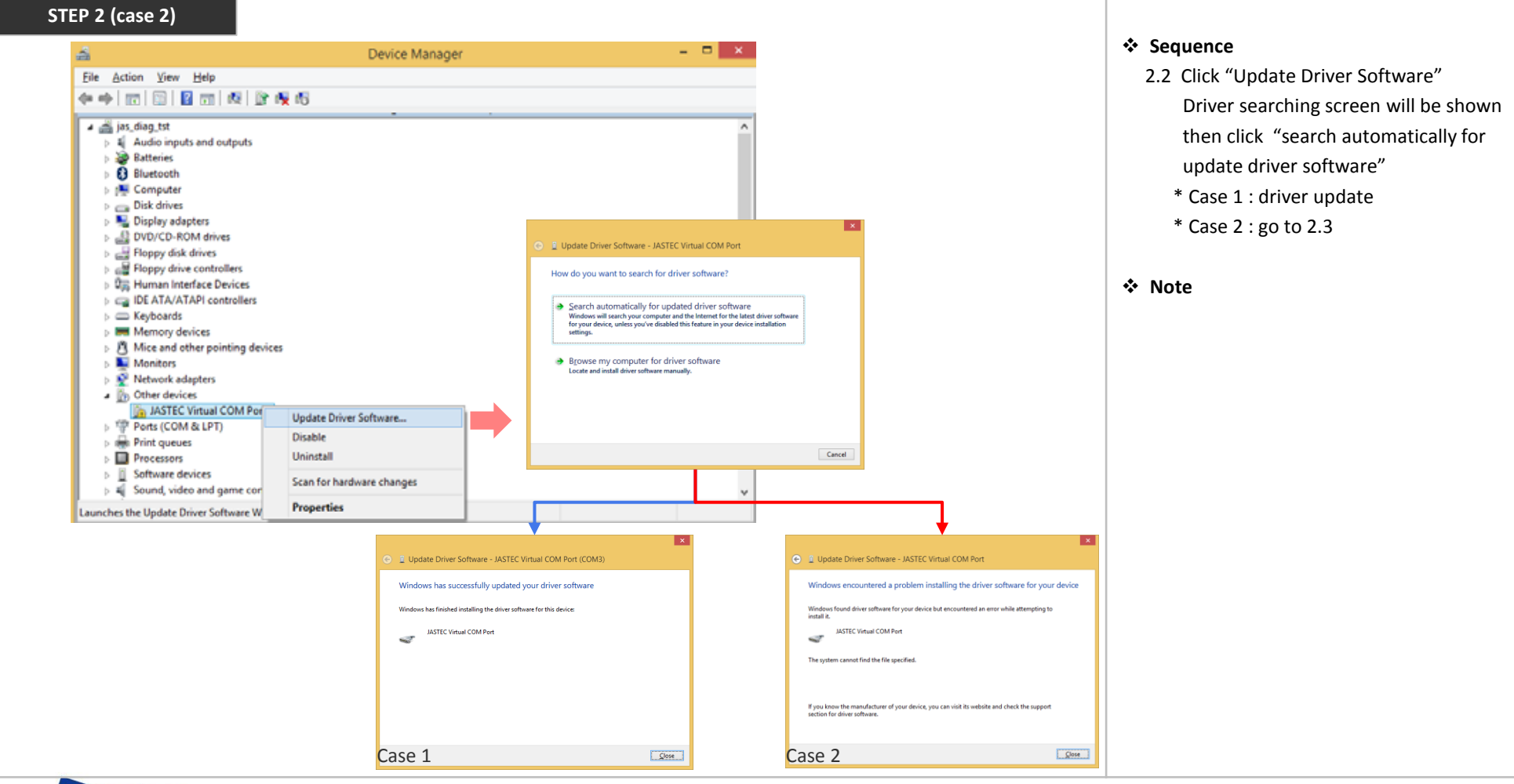

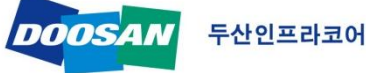

 Menu Path
 Installation

 Description
 Diagnostic program(SW) & UVIM(CAN communication tool) driver install

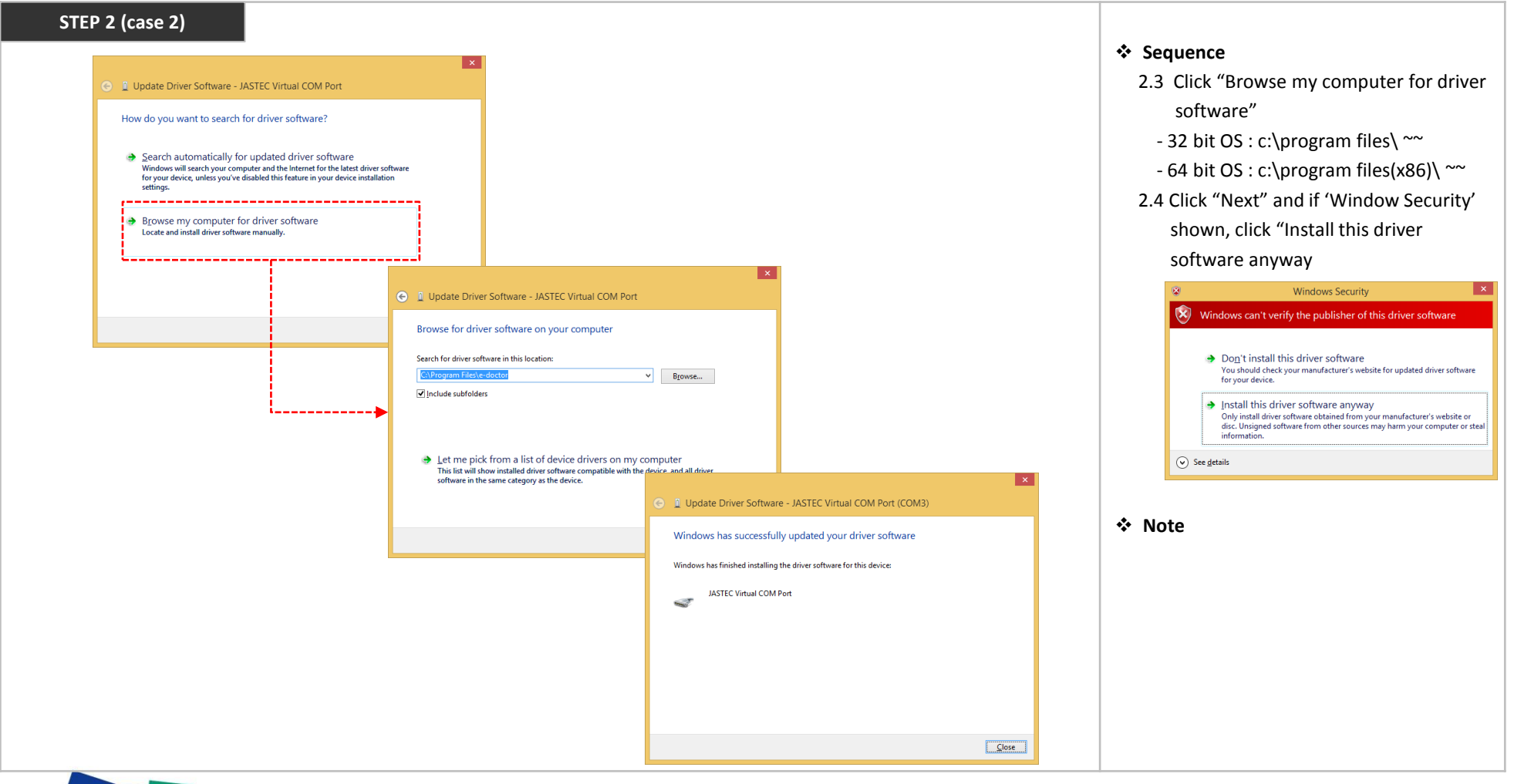

# EG Diagnostic program user manual - User Registration

 Menu Path
 User Registration

 Description
 Diagnostic program required authentication number for activating tool

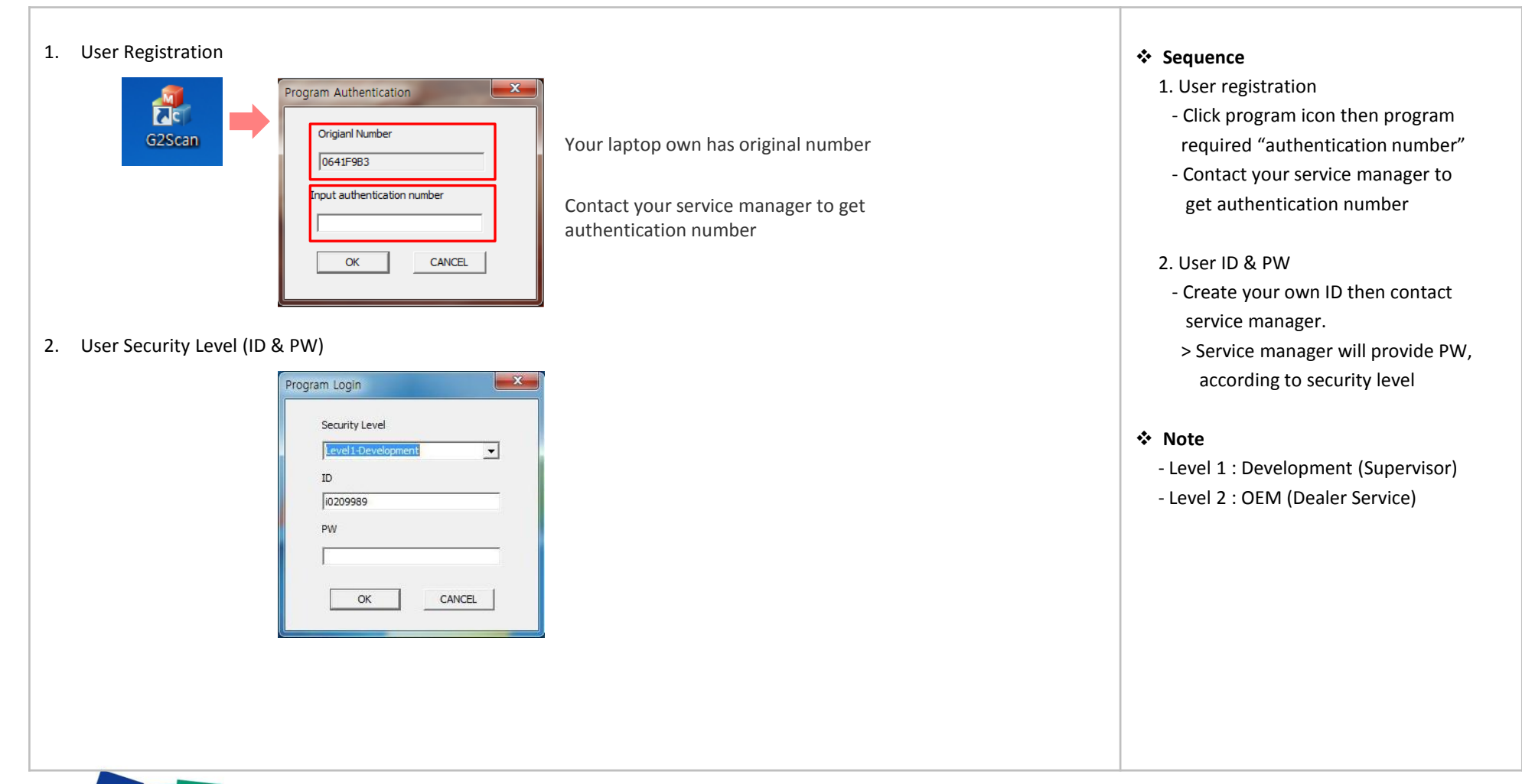

# EG Diagnostic program user manual – Program setting

Menu Path Description Program user setting

Diagnostic program required initial set up before starting

|                    |                                 | 1. Setting                                                                                  |
|--------------------|---------------------------------|---------------------------------------------------------------------------------------------|
|                    |                                 | - Language :<br>> English / Korean<br>- Communication Port (LIVIM driver                    |
| Start 🕐 Â          | Setting                         | <ul> <li>COMxx(USBSER00)</li> <li>Delay : 2000</li> <li>Temperature :</li> </ul>            |
| Data Monitoring    | Language Temperature deg C 🗸    | > degC, degF, Kelvin<br>- Pressure<br>> bar, hpa, kpa, psi                                  |
| Snap Shot Analyzer | Communication Port Pressure bar | <ul> <li>Time : s(second)</li> <li>→ after set up, click OK then program restart</li> </ul> |
| Input/Output Test  | Delay 2000 - Time               | ✤ Note                                                                                      |
| Re Programming     | OK CANCEL                       |                                                                                             |

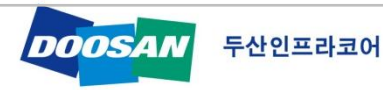

# EG Diagnostic program user manual – Program introduction

 Menu Path
 Program introduction

 Description
 Diagnostic program consist of several functions to verify engine condition, fault code detecting and resolving, test, ECU reprogramming

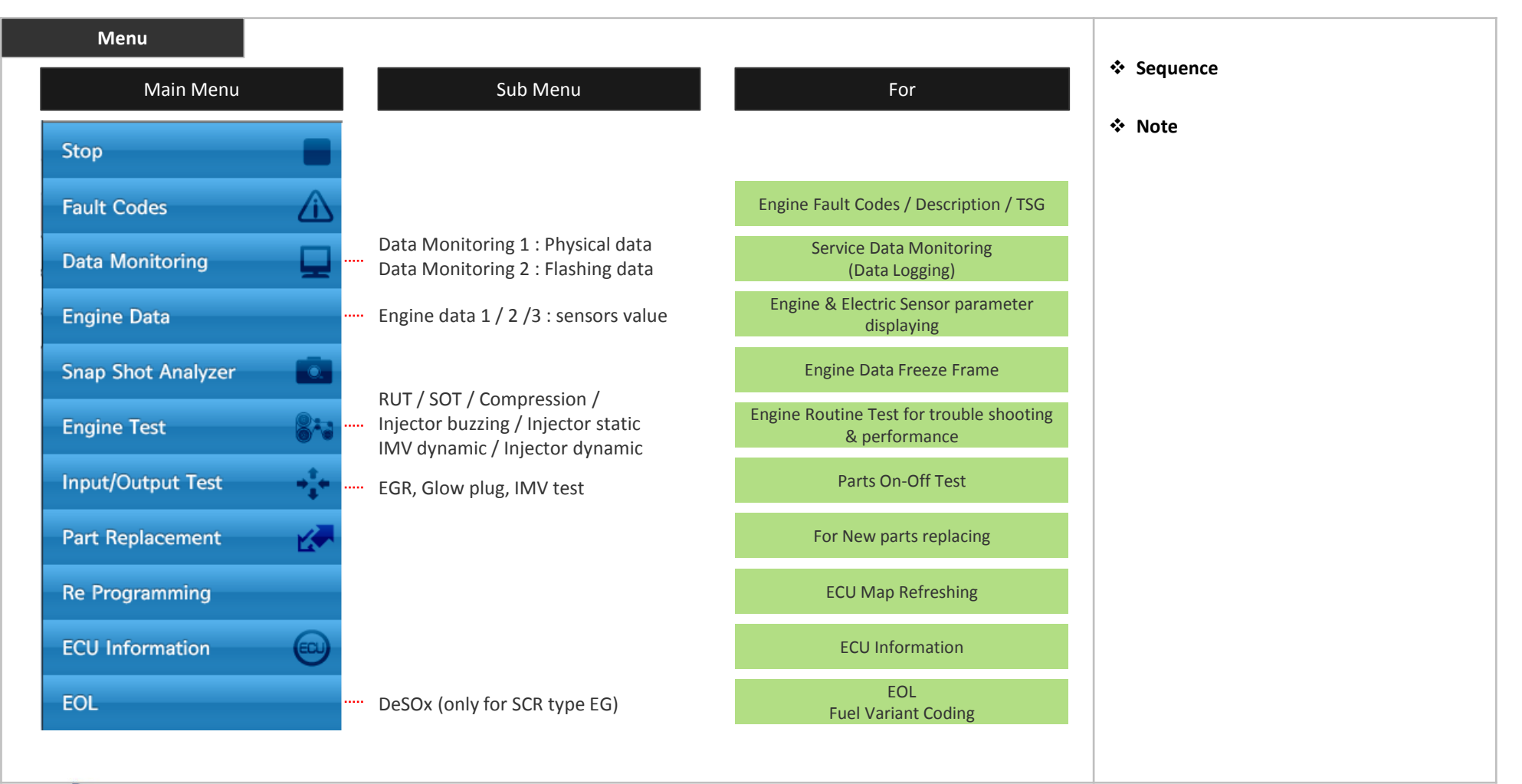

# EG Diagnostic program user manual – Fault code

Fault Code

Menu Path Description

Fault code menu to find present or historic codes with trouble shooting guide for resolving

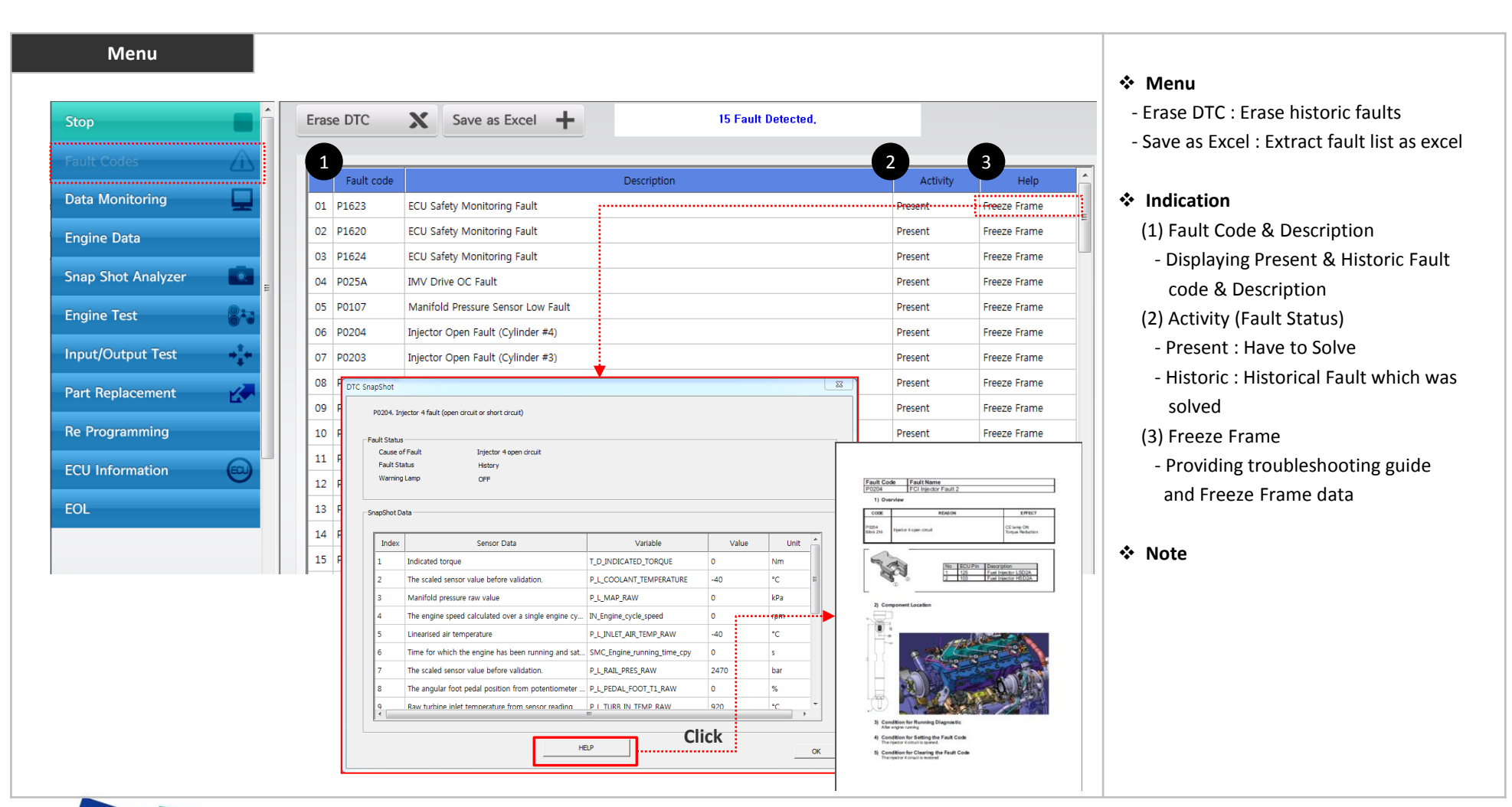

## EG Diagnostic program user manual – Data Monitoring

 Menu Path
 Data Monitoring -> Data Monitoring 1

 Description
 Enables to check or logging sensors and service data values

### Data Monitoring 1

> Data Monitoring 1 provide physical or data's which should measure lively to identify engine performance

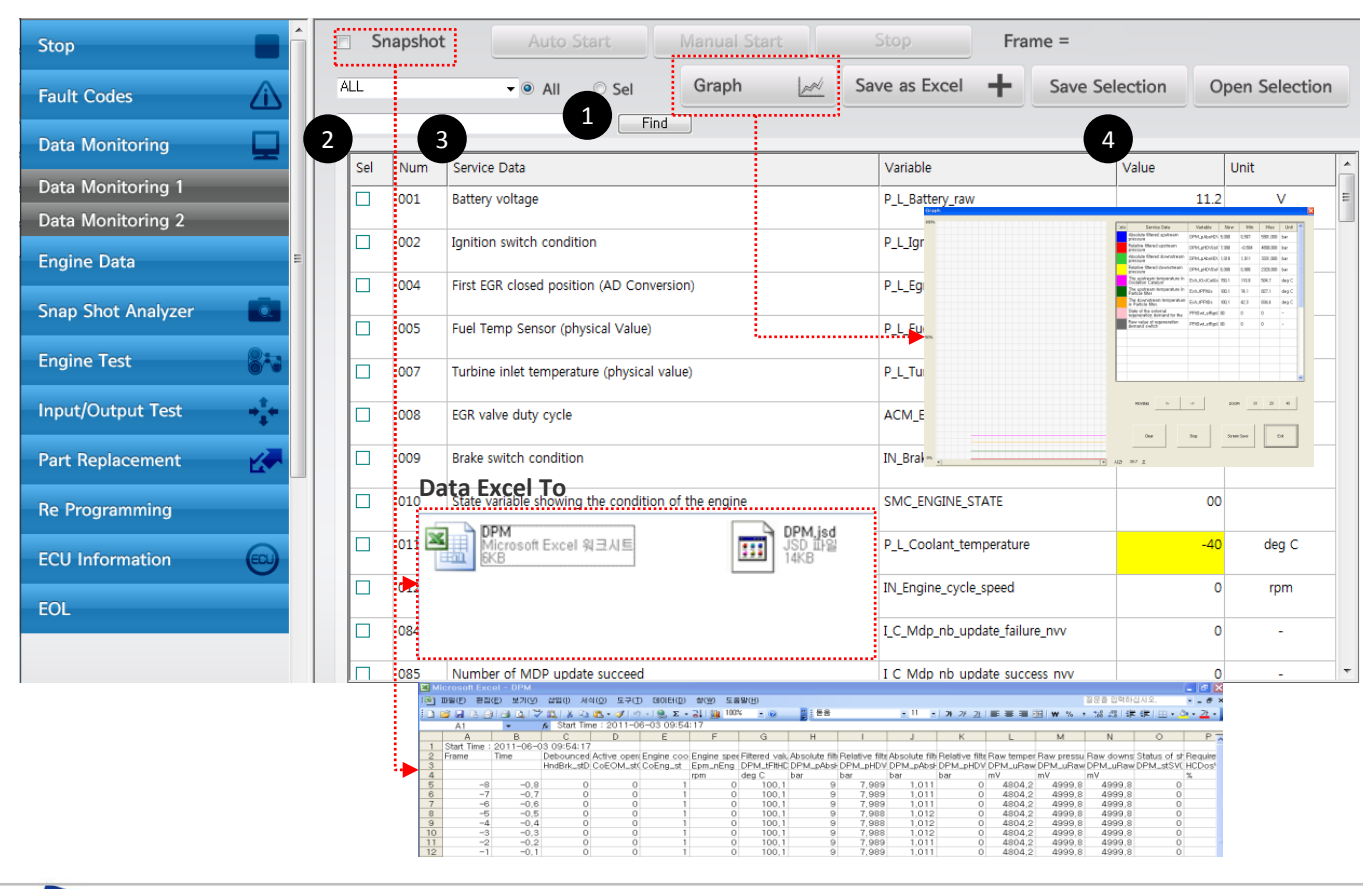

#### Menu

- Snapshot : Service data logging
- > Auto start : Data logging automatically when fault code raising
- > Manual start : Data logging initiating when user click "Manual Start" and finishing when click "Stop"
- Graph : Displaying selected data as a graph
- Save as Excel : Extract data as excel
- Save Selection : Displaying selected data for users convenience
- Open Selection : open selection file which were stored by users

#### Indication

Note

 (1) Find : Keyword searching
 (2) Sel : Select
 (3) Service Data : Engine vitals
 (4) Value : Current or last time values when engine stop

Data Monitoring

# EG Diagnostic program user manual – Data Monitoring

 Menu Path
 Data Monitoring -> Data Monitoring 2

 Description
 Enables to check or logging sensors and service data values

### Data Monitoring 2

> Data Monitoring 2 provide flashing memory data (use Save as Excel to identify engine condition before engine run)

| Stop               |     | SI  | napshot | Auto Start                                                                                                    | Manual Start                 | Stop Fra                      | me =           |             |     |
|--------------------|-----|-----|---------|----------------------------------------------------------------------------------------------------|------------------------------|-------------------------------|----------------|-------------|-----|
| Fault Codes        |     | ALL |         | 🗸 💿 All 💿 Sel                                                                                                    | Graph                        | Save as Excel 🕂               | Save Selection | Open Select | ion |
| Data Monitoring    |     |     |         | Find                                                                                                    |                              |                               |                |             |     |
|                    | -   | Sel | Num     | Service Data                                                                                                    |                              | Variable                      | Value          | Unit        | ·   |
| Data Monitoring 1  |     |     | 003     | Last EGR closed position (AD Conversion                                                                                                    | on)                          | P_L_Egr_close_pos_learnt_     | nvv            | 880 ADcnt   |     |
| Data Monitoring 2  |     |     | 004     | First EGR closed position (AD Conversi                                                                                                    | 00)                          | P L For close pos mean        | DV0/           | 880 ADont   |     |
| Engine Data        | E   |     |         |                                                                                                    |                              |                               |                |             |     |
|                    |     |     | 013     | Engine cycle counter array for Injector                                                                                                    | 1                            | P_L_Inj_pls_cnt_cycle_inj_i   | nvv[0]         | 0 -         |     |
| Snap Shot Analyzer |     |     | 014     | Engine cycle counter array for Injector                                                                                                    | 3 (D18 = Injector 2)         | P_L_Inj_pls_cnt_cycle_inj_i   | 1VV[1]         | 0 -         |     |
| Engine Test        | 843 |     | 045     | The state of the second second s | 4 (D40 - 1-1-1-0)            | D. I. Tot also and such tatio |                |             |     |
|                    |     |     | 015     | Engine cycle counter array for Injector                                                                                                    | 4 (D18 = Injector 3)         | P_L_INJ_pis_cnt_cycle_INJ_I   | 100[2]         | 0 -         |     |
| Input/Output Test  | **  |     | 016     | Engine cycle counter array for Injector                                                                                                    | 2                            | P_L_Inj_pls_cnt_cycle_inj_i   | 1VV[3]         | 0 -         |     |
| Port Poplacomont   |     |     | 017     | All injectors pulse counter array for end                                                                                                    | gine cycles                  | P L Inj pls cnt cycle nvv     |                | 0 -         |     |
| Part Replacement   |     |     |         |                                                                                                    |                              |                               |                |             |     |
| Re Programming     |     |     | 018     | Injector 1 pulse counter array for Main                                                                                                    | injection                    | P_L_Inj_pls_cnt_main_nvv      | _0             | 0 -         |     |
|                    |     |     | 019     | Injector 3 pulse counter array for Main                                                                                                    | injection (D18 = Injector 2) | P_L_Inj_pls_cnt_main_nvv      | 1              | 0 -         |     |
| CU Information     |     |     | 020     | Injector 4 pulse counter array for Main                                                                                                    | injection (D18 - Injector 3) | P L Ini ols cot main por      | 2              | 0           |     |
| EOL                |     |     | 020     | injector + puise counter anay for Main                                                                                                    | injection (D16 = injector 5) | r_c_nj_pis_cnc_main_nvv       | -              |             |     |
|                    |     |     | 021     | Injector 2 pulse counter array for Main                                                                                                    | injection                    | P_L_Inj_pls_cnt_main_nvv      | _3             | 0 -         |     |
|                    |     |     | 022     | Pulse counter array for Main and After                                                                                                    | pulses type Recovery value = | 0 P L Inj pls cnt main nvv    | 4              | 0 -         |     |

### Menu

Indication

#### Note

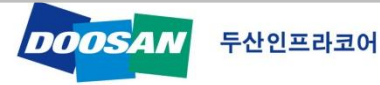

# EG Diagnostic program user manual – Engine Data

 Menu Path
 Engine Data 1 / 2 / 3

 Description
 Displaying engine sensors values

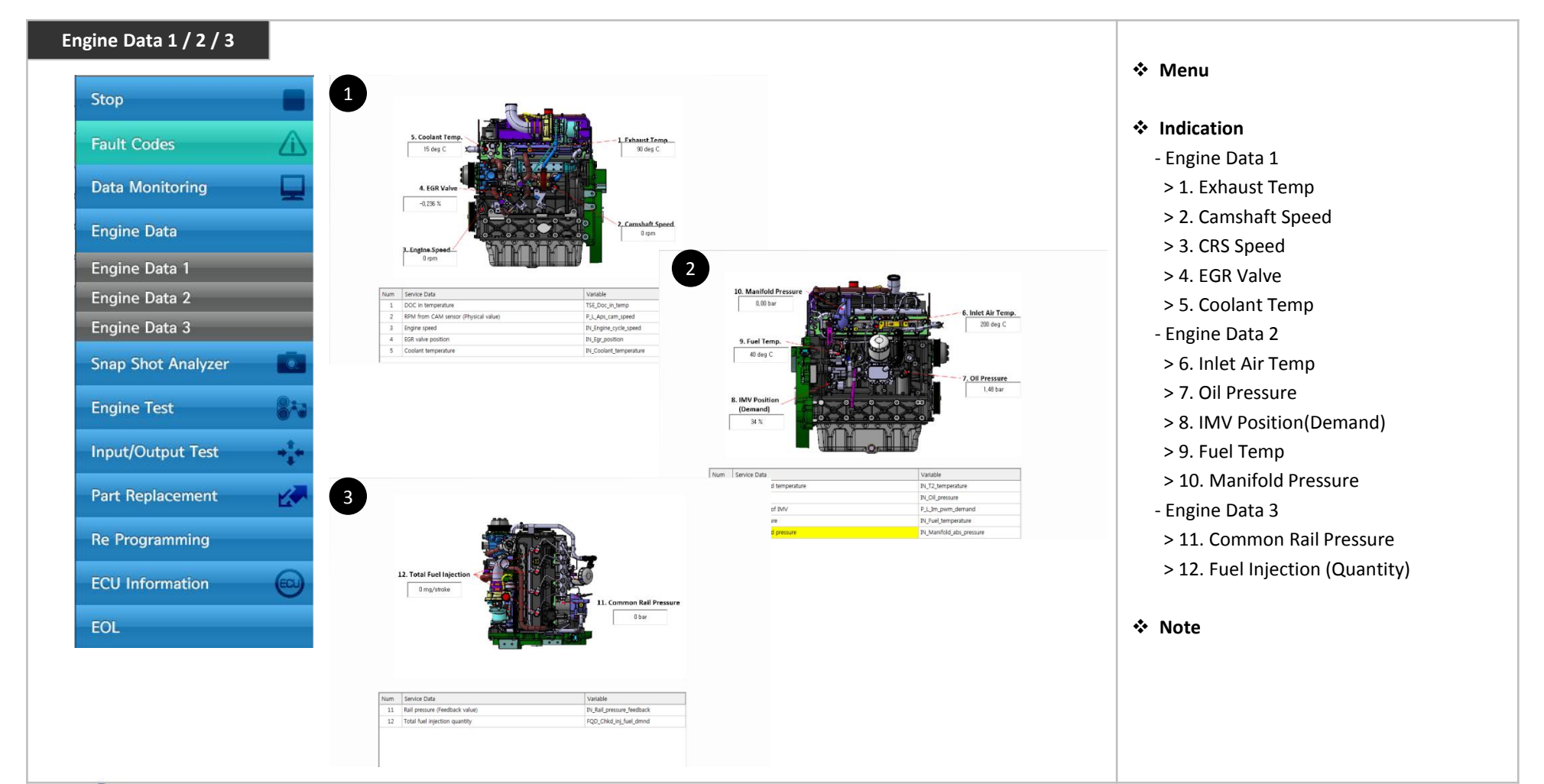

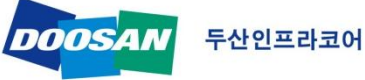

# EG Diagnostic program user manual – Snap Shot Analyzer

 Menu Path
 Snap Shot Analyzer

 Description
 Displaying data which were logged by "Data Monitoring -> Snapshot"

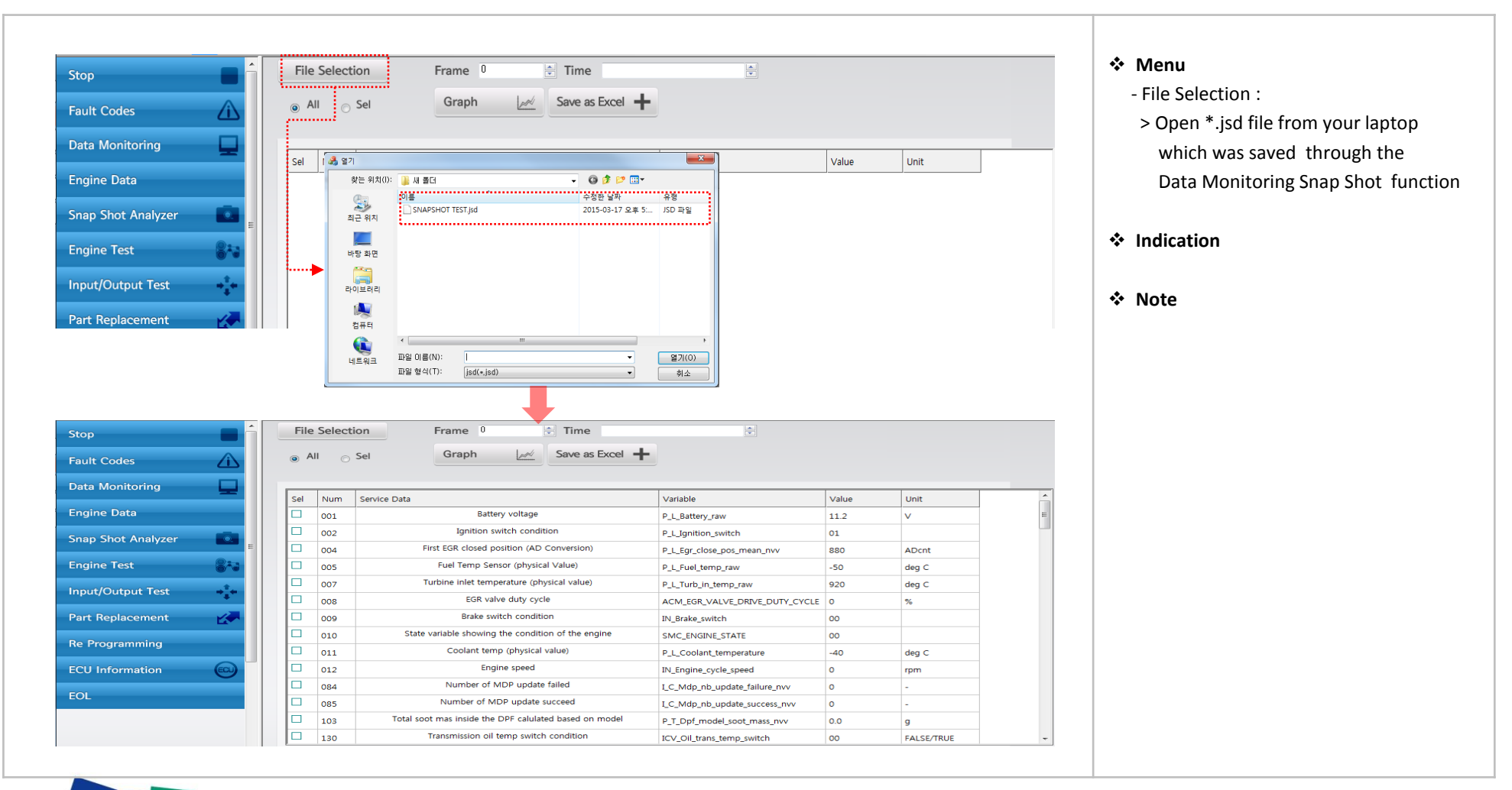

### DOOSAN 두산인프라코어

# EG Diagnostic program user manual – Engine Test

Menu Path **Engine Test** Description Performance verification and for fault code trouble shooting

| Stop                           |     | Run-up Test<br>Shut-off Test             | Test                  | Manual<br>(Click)  |
|--------------------------------|-----|------------------------------------------|-----------------------|--------------------|
| ault Codes                     | Â   | Compression Test                         | Run up test           | Finite Run up test |
| ata Monitoring<br>ngine Data   |     | Injector Static Test<br>IMV Dynamic Test | Shut off test         | <b>T</b><br>SOT    |
| nap Shot Analyzer              |     | Injector Dynamic Test                    | Compression test      | Compression        |
| ngine Test<br>nput/Output Test | *** |                                          | Injector buzzing test | <b>Euzzing</b>     |
| art Replacement                |     |                                          | Injector static test  | Tinj. Static       |
| CU Information                 |     |                                          | IMV dynamic test      | IMV dynamic        |
| OL                             |     |                                          | Injector dynamic test | 1                  |

#### 1enu

- Run up test Shut off test
- Compression test
- njector buzzing test
- njector static test
- MV dynamic test
- njector dynamic test
- ndication

#### lote

provide "HELP" bar to get manual for each test

**Engine Test** 

# EG Diagnostic program user manual – Input / Output Test

 Menu Path
 Input / Output Test

 Description
 Verifying electric parts condition

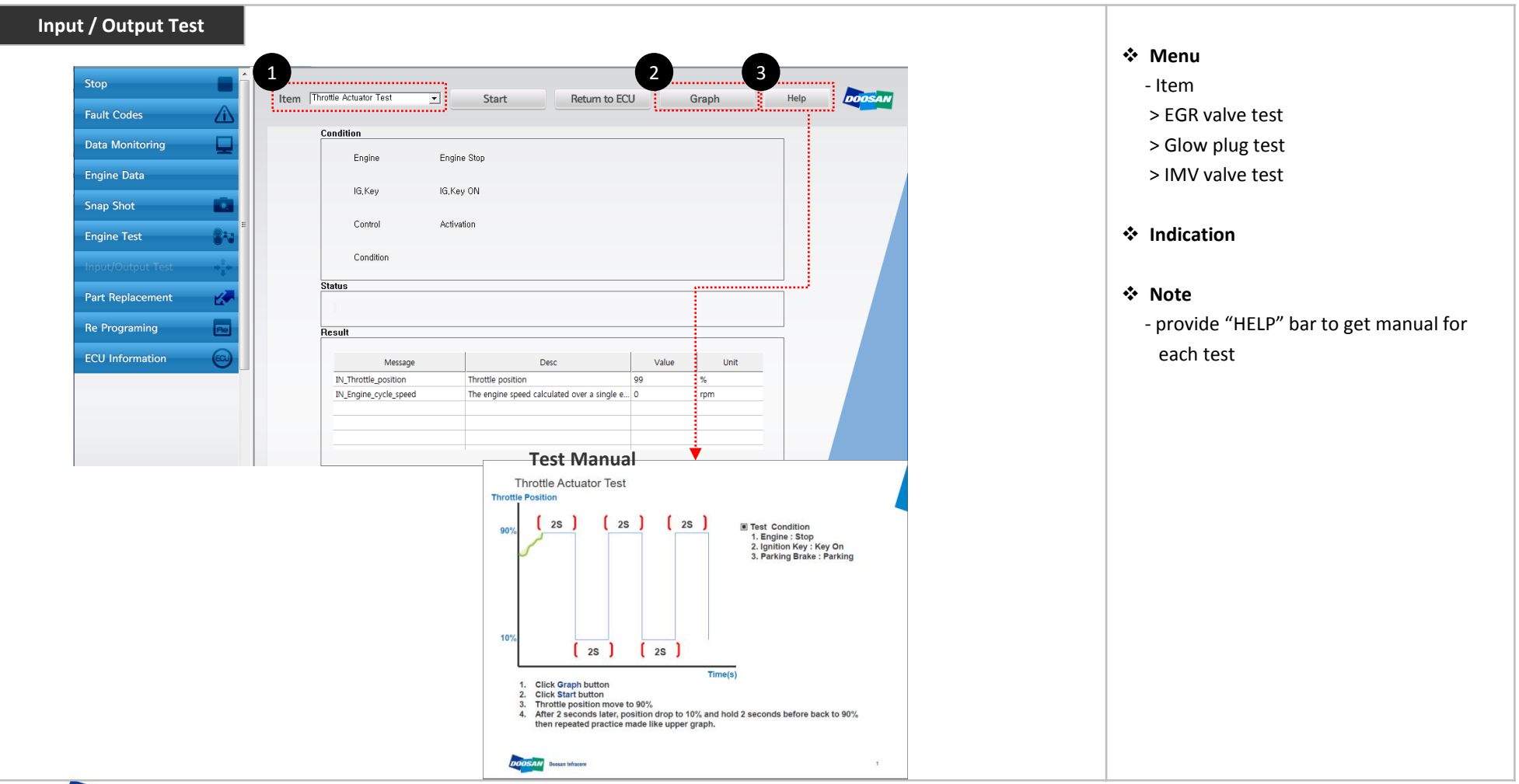

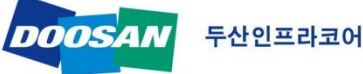

# EG Diagnostic program user manual – Part Replacement

Menu Path Description Part Replacement -> ECU Change

Reset of last adaptive learning value which was stored in ECU for working efficiency.

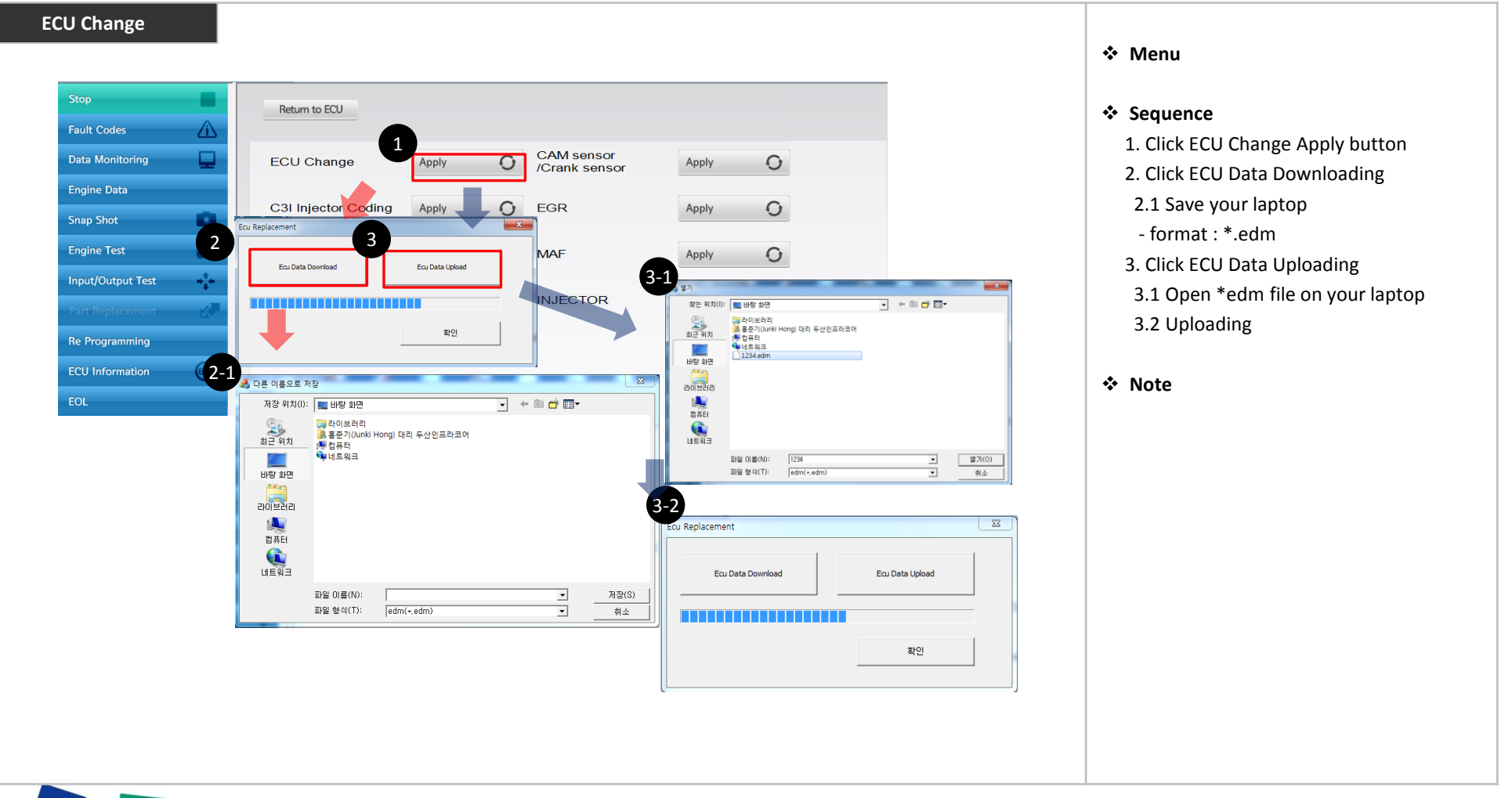

# EG Diagnostic program user manual – Part Replacement

 Menu Path
 Part Replacement -> C3I Injector Coding

 Description
 Injector has own identification code which known as C3I / C3I coding aim at to fit proper fuel quantity in between each injector.

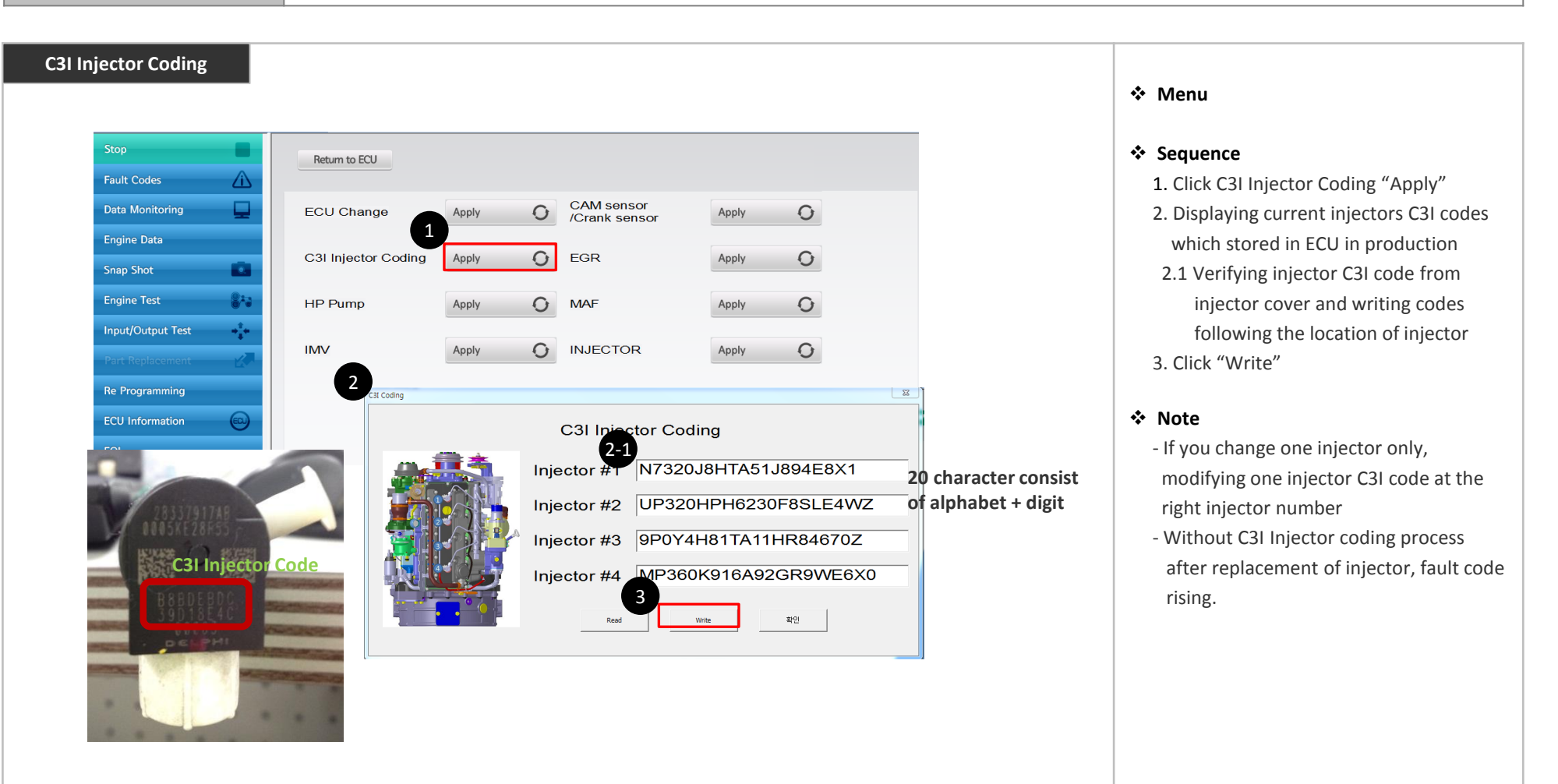

# EG Diagnostic program user manual – Reprogramming

**Re-Programming Menu Path** Description ECU Map file re-programming

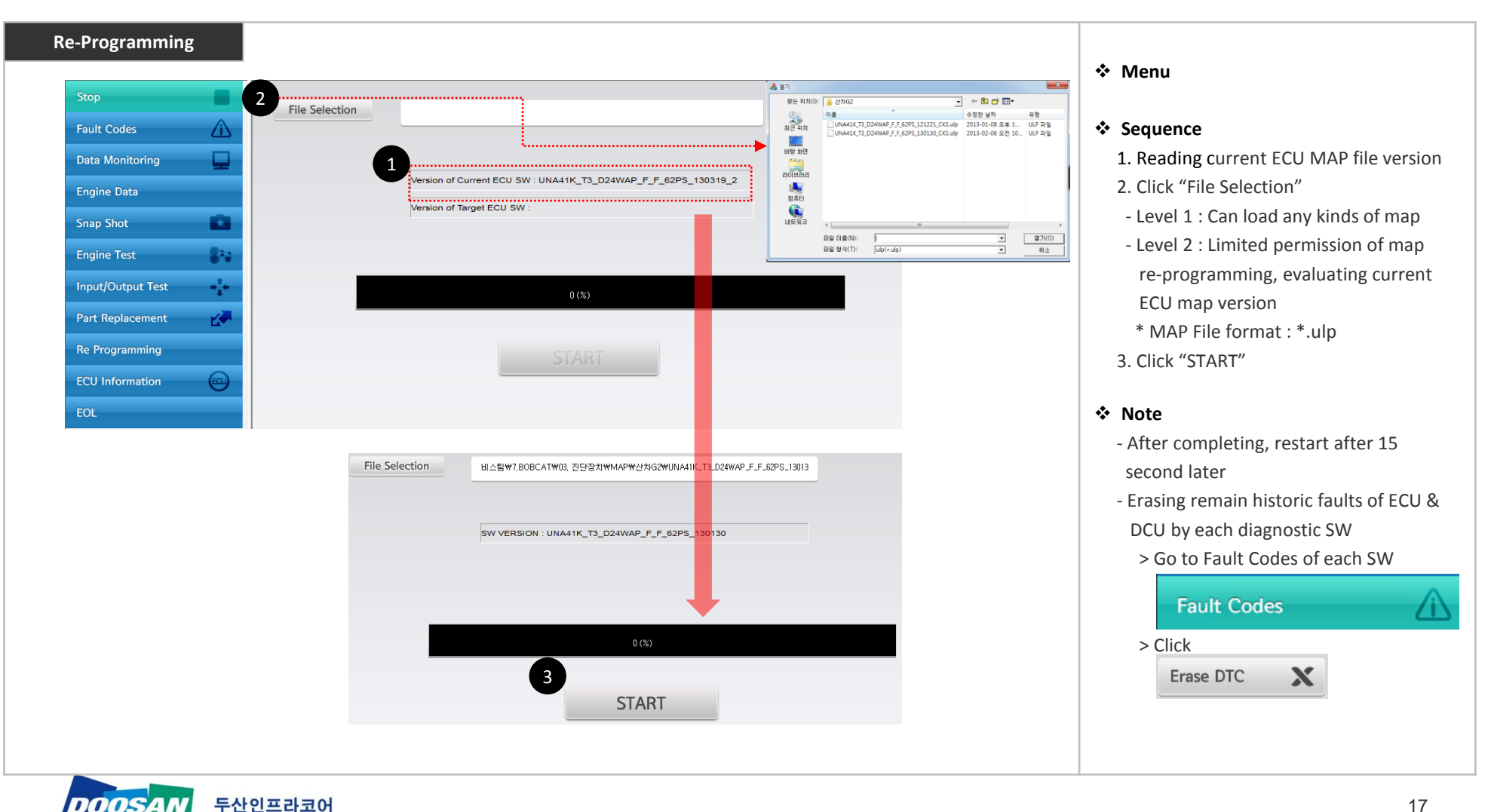

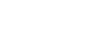

# EG Diagnostic program user manual – ECU Information

| lenu Path                                                                                                    | ECU Information                                                                                                    |                                                                                                 |                                                                                                    |
|----------------------------------------------------------------------------------------------------|----------------------------------------------------------------------------------------------------|-------------------------------------------------------------------------------------------------|----------------------------------------------------------------------------------------------------|
| escription                                                                                                    | ECU Information                                                                                                    |                                                                                                 |                                                                                                    |
|                                                                                                    |                                                                                                    |                                                                                                 |                                                                                                    |
| Stop   Fault Codes   Data Monitoring   Engine Data   Snap Shot Analyzer   Engine Test   Input/Output Test   Part Replacement   Part Replacement   Re Programming   ECU Information | 1       ECU Software         2       ECU Hardware         3       Engine Model         4       Flashing User Info.         5       Last Programming Date | DL03_LEA04_A04_UNF53E<br>28377296 40511425<br>D34BEDL03-001518LCF03<br>002099890000<br>15-03-17 | <ul> <li>Menu</li> <li>ECU Software : ECU Map information</li> <li>Engine Hardware : ECU serial lot No.</li> <li>Engine Model :         <ul> <li>Engine Model + Serial + Suffix</li> <li>Flashing User Info : Last person who modifying ECU</li> <li>Last Programming Date : Date of Modification</li> </ul> </li> <li>Note</li> </ul> |
| EOL                                                                                                    |                                                                                                    |                                                                                                 |                                                                                                    |

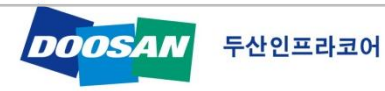

# EG Diagnostic program user manual – EOL (DeSOx)

Auto Start

Graph

Menu Path Description EOL -> DeSOx(Only for SCR Type EG)

DeSOx for engine with SCR

#### DeSOx

#### > Increasing exhaust gas temperature in order to desulphurization of SCR catalyst

| Stop                  | <b>_</b> |
|-----------------------|----------|
| Fault Codes           | Â        |
| Data Monitoring       |          |
| Engine Data           |          |
| Snap Shot Analyzer    | =        |
| Engine Test           | 8-3      |
| Input/Output Test     | ***      |
| Part Replacement      |          |
| Re Programming        |          |
| ECU Information       |          |
| EOL                   |          |
| Variant Coding        |          |
| DeSox(Only for SCR Ty | pe EG)   |

| Message                     | Desc                                       | Value | Unit      |
|-----------------------------|--------------------------------------------|-------|-----------|
| IN_Engine_cycle_speed       | Engine speed                               | 0     | rpm       |
| P_T_Dpf_model_soot_mass_nvv | Total soot mas inside the DPF calulated ba | 0.0   | g         |
| P_T_Regen_state             | Regeneration state                         | 00    |           |
| FQD_Chkd_post1_fuel_dmnd    | Post 1 fuel inection quantity              | 0     | mg/stroke |
| FQD_Chkd_post2_fuel_dmnd    | Post 2 fuel inection quantity              | 0     | mg/stroke |
| FQD_DPF_REGEN_TARGET_TEMP   | Target DOC out temperature (DeSox Mode)    | 90.0  | deg C     |
| P_L_DPF_REGEN_INHIBITED     | Regen switch is the inhibited state        | 00    | 0         |

Help

Stop

<< Condition >> 1) Engine : Running 2) Coolant Temp : over 40 degC 3) Auto Regeneration : false 4) Pedal Position : Below 5% 5) Parking Brake : Brake On

- DeSOx for
  - Forced DeSOx by Driver or Service Engineer
  - Replacing SCR Catalyst
  - Replacing ECU
  - > When it end, after treatment system NVM(non-volatile memory) to be removed.

#### DeSOx Test Mode

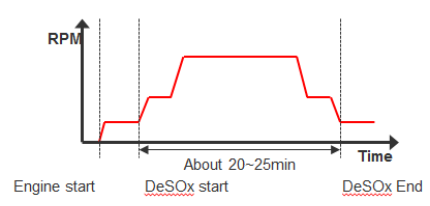

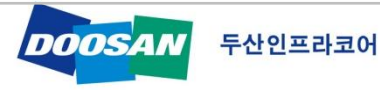